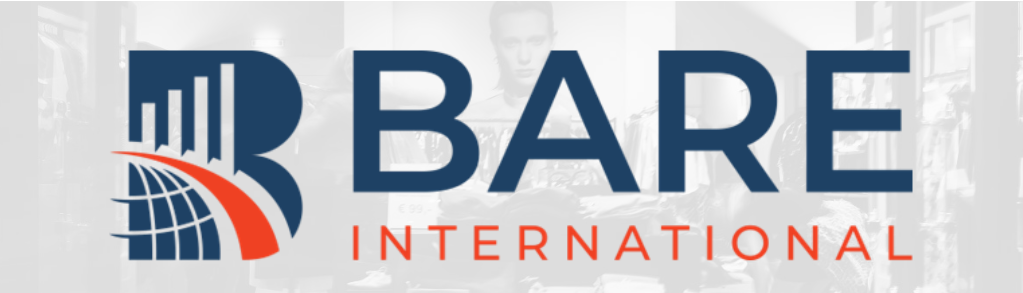

## BARE柏迩咨询评估员指南 06 – 申请项目

更新日期: 2022年7月26日 概述及目录

欢迎您加入柏迩中国的评估员 (神秘顾客)队伍,该指南将 会指导您申请走访项目。

#### 申请项目有以下2种方式:

- 1. 系统申请
- 2. 人工申请

扫描右侧二维码关注柏迩中国 官方微信号。

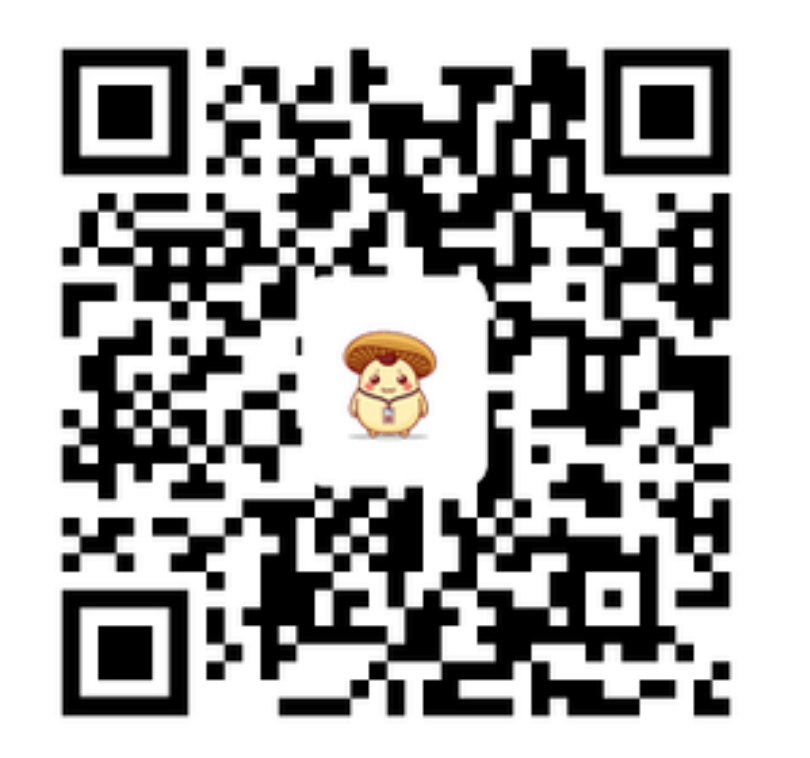

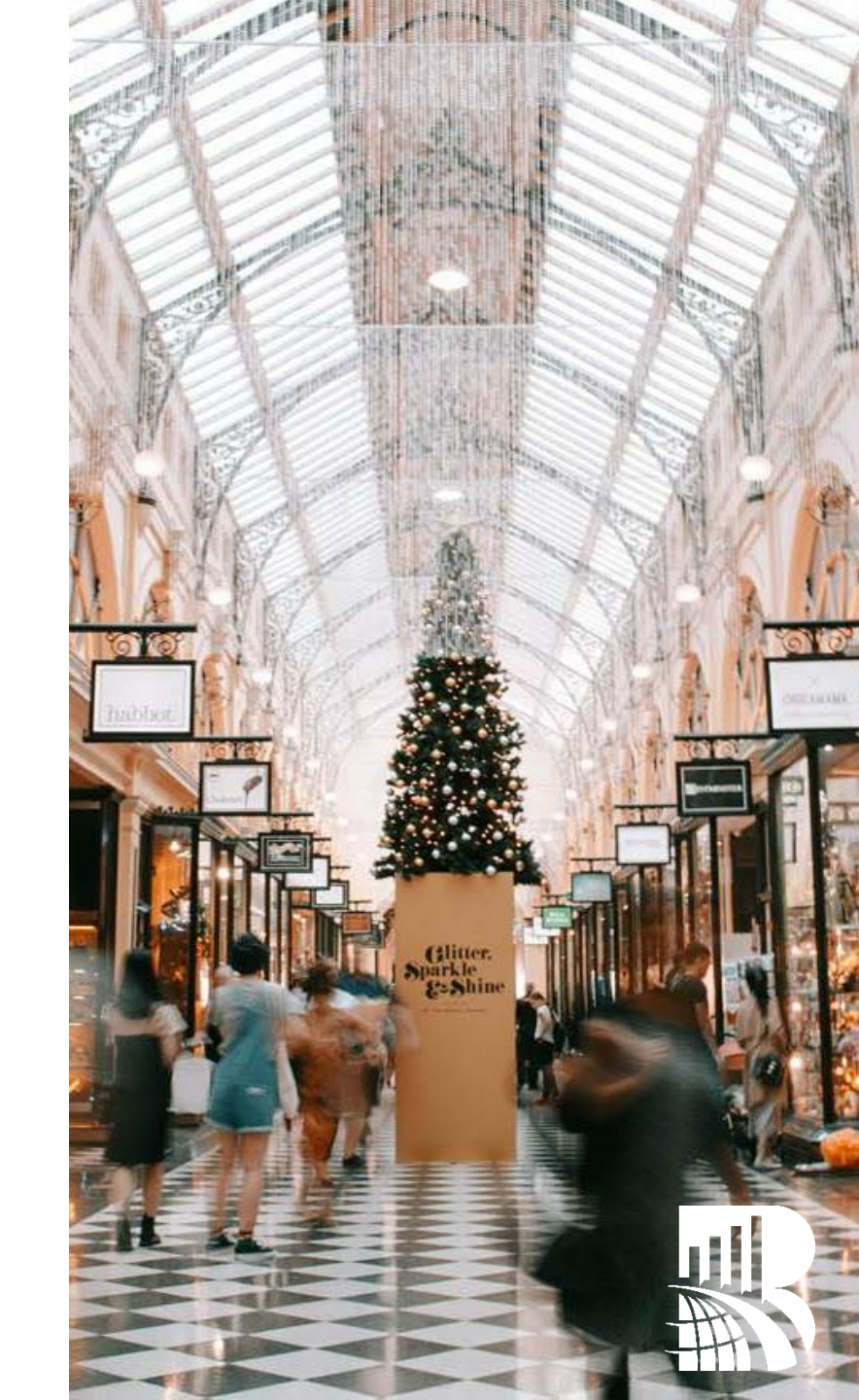

|   | 登录后,           | 点击屏幕右上角的如图红框中所示的                                                                    | "工作申请栏",进 | 入工作搜索   | 界面。             |    |
|---|----------------|-------------------------------------------------------------------------------------|-----------|---------|-----------------|----|
| • |                |                                                                                     | 走访记录      | 我的个人 信息 | 我的申请 工作申请栏      | 帮助 |
|   | BARE 工作栏       |                                                                                     |           |         |                 |    |
|   | 查找店铺           |                                                                                     |           |         |                 |    |
|   | 25 km 从        | <ul> <li>● 我的位置 帮助</li> <li>● 我的附近 (未找到!) 帮助</li> <li>● 输入地址</li> <li>帮助</li> </ul> |           |         | 搜索              |    |
|   | 我能申请的店铺:       |                                                                                     |           |         |                 |    |
|   | 国家             | China 🗸                                                                             |           |         | + <i>∕</i> 2/I+ |    |
|   | 州/省            | All                                                                                 | り以通过県与蚁迹  | 挥个问的师师  | 並余件             |    |
|   | 项目类型:          | All                                                                                 | 来查看不同的可申  | 请项目     |                 |    |
|   | 若您想要获得额外的机会,请访 | 问我们Presto上的工作申请栏轻松快结的获得任务。                                                          |           |         |                 |    |
|   |                | 找到 38 个可申                                                                           | 请的店铺!     |         |                 |    |

请务必在个人信息中填写您的详细地址,只有地址详细,您进入工作申请栏时才能自动在地图上显示您附近的项目。

登录地址(如无法直接打开请将该地址复制至浏览器,推荐使用谷歌Chrome浏览器): https://www.apollo.bareinternational.com/shoppers/LoginShopper.norm.php

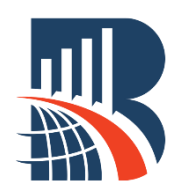

#### **Standard Shops**

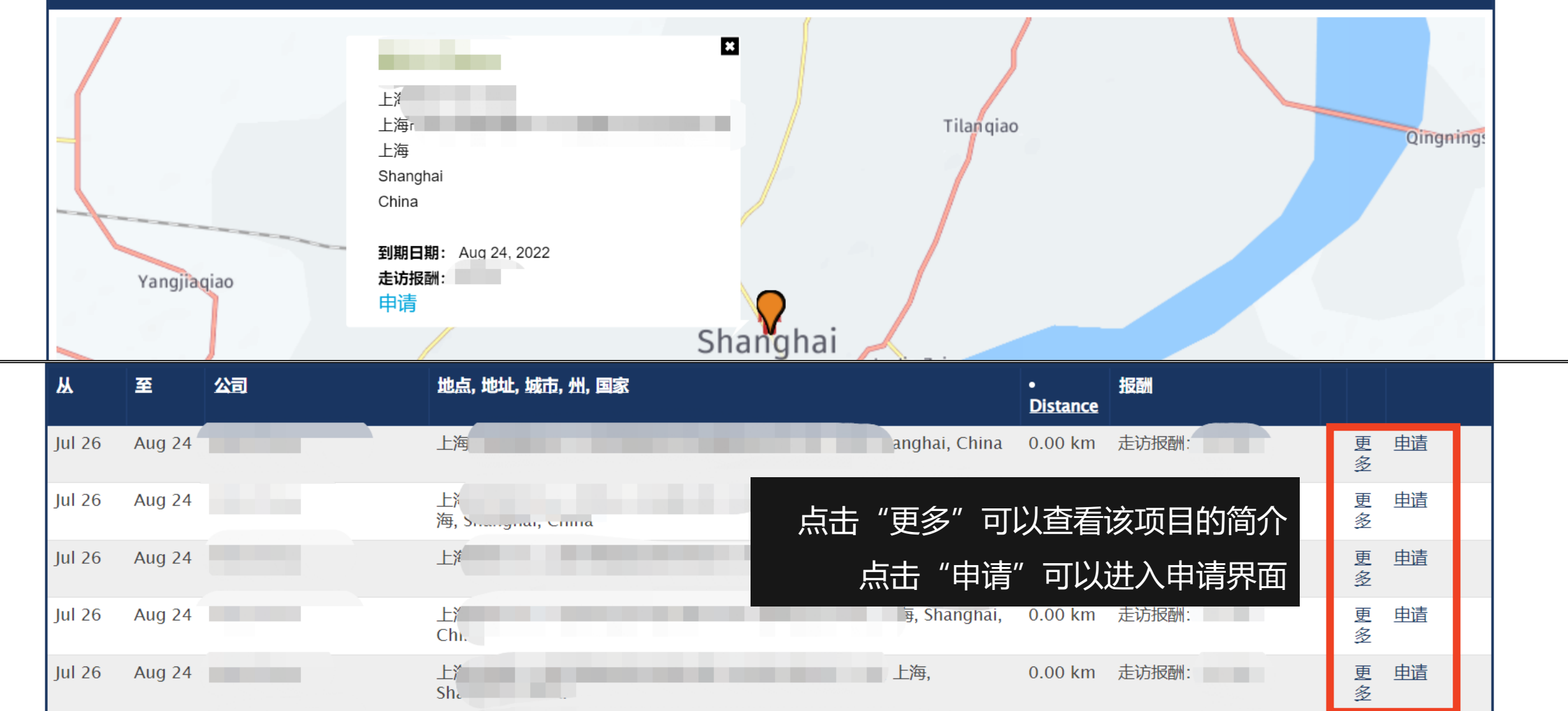

常规项目申请:评估员申请后需要等待工作人员分配任务,收到确认邮件后才算申请成功。

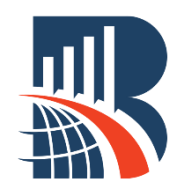

v

| <ol> <li>①申请走访时,您需要选择您计划走访的日期;</li> <li>仅可选择开放申请的日期,标灰的日期不可选择。</li> </ol> |    | 选择日期<br><sup>O</sup> 2022 ~年七 ~ <sup>O</sup> |    |    |    |    | 0  | 选择计划走访此店铺的日期:<br>7/27/2022 |  |
|---------------------------------------------------------------------------|----|----------------------------------------------|----|----|----|----|----|----------------------------|--|
|                                                                           | -  | =                                            | Ξ  | 四  | 五  | 六  | B  |                            |  |
|                                                                           |    |                                              |    |    | 1  | 2  | 3  |                            |  |
|                                                                           |    | 4 !                                          | 6  | 7  | 8  | 9  | 10 |                            |  |
| ② 选择日期后,您可以点击下方的"申请走访此                                                    | 11 | 1 13                                         | 13 | 14 | 15 | 16 | 17 |                            |  |
|                                                                           | 18 | 8 19                                         | 20 | 21 | 22 | 23 | 24 |                            |  |
| 后田 按钮,提父恣的申谅。                                                             | 25 | 5 20                                         | 27 | 28 | 29 | 30 | 31 |                            |  |
|                                                                           |    |                                              |    |    |    |    |    |                            |  |
|                                                                           |    |                                              |    |    |    |    |    |                            |  |

提交后您将会跳转到如右图所示新的界面,表示您 的申请已经提交。 您无需做任何事情,如果该走访被分配给您,柏迩 的工作人员将通过邮件或电话与您联络。 您的申请已被录入系统。 请不要联系Sassieshop.com或向您的任务安排员询问申请的状态

您可以通过点击本页面顶部的'我的应用程序'图标来查看所有应用程序的状态

若申请成功,您将收到附有走访提示的邮件。

Close (and return to Shop List)

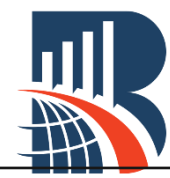

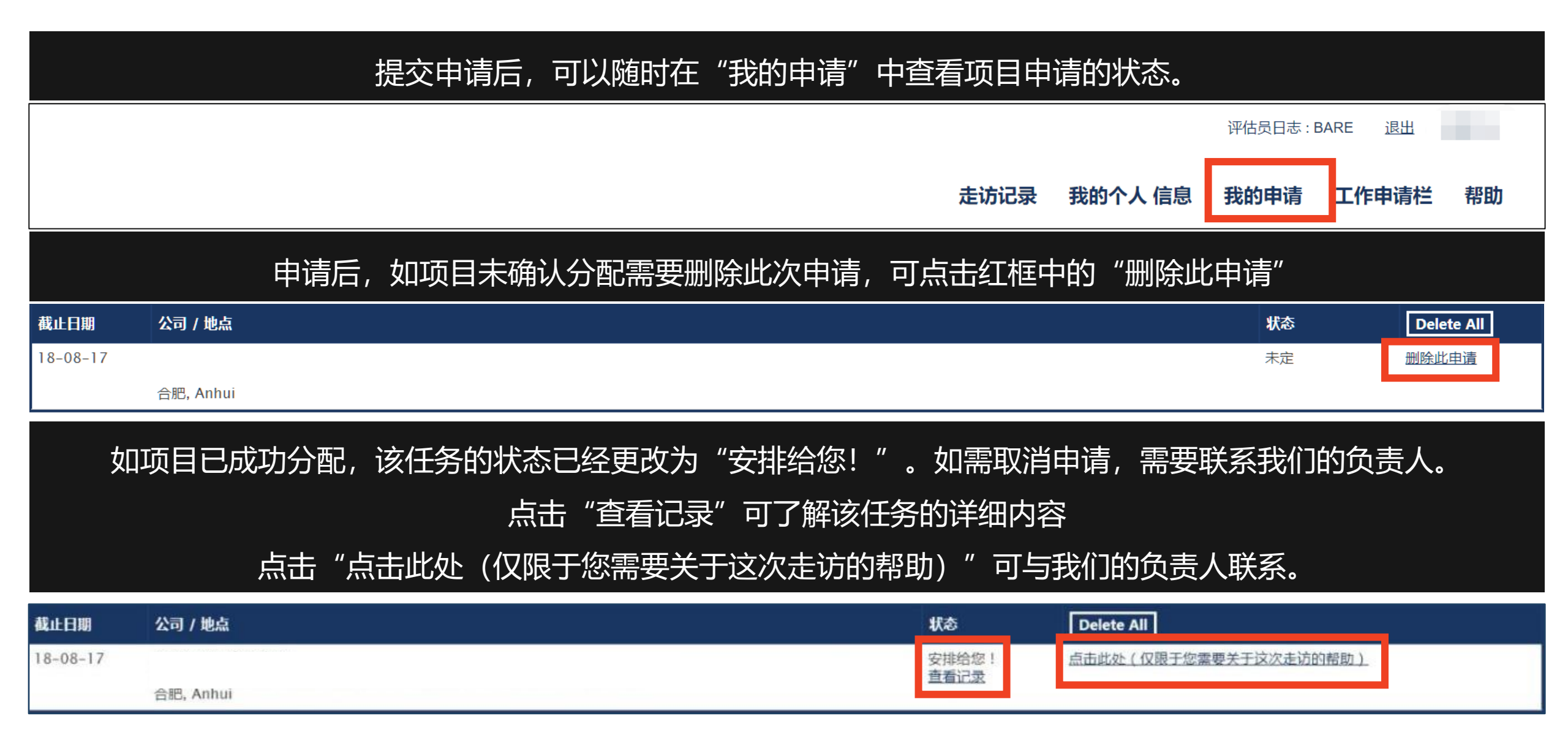

常规项目申请:评估员申请后需要等待工作人员分配任务,收到确认邮件后才算申请成功。

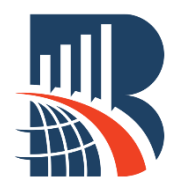

| 发件人: 『bareinternational.com<br>收件人: 『<br>抄送:<br>主题: BARE 任务确认:                 | 发件人邮箱为: xxx@bareinternational.com。<br>邮件主题为: BARE任务确认: XXXX |
|--------------------------------------------------------------------------------|-------------------------------------------------------------|
| 我们为您安排了以下的神秘走访:                                                                |                                                             |
| 合肥淮河路腾百:安徽省<br>合肥, Anhui                                                       |                                                             |
| 这个 走访 的截止日期是: 18-08-17<br>不要在以下日期前执行这个 走访:11-08-17<br>这个 走访 必须在以下时间范围内进行; 黄业时间 |                                                             |
| 这个走访必须在以下日期范围内进行:周一到周四,周五12点前                                                  |                                                             |
| 您的费用:<br>                                                                      | 走访前,必须点击查看走访指南。                                             |
| 您必须在下载并且阅读这个信息后才能执行这个 走访 :<br>> https://www.bai33 odf                          | 可以直按点击邮件中的链按宣看,或登录账号后宣看<br>"走访记录"                           |
| 当您准备好执行这个 走访,请在此登录:                                                            |                                                             |
| 申请被通过之后,将会立刻收到一封邮件。                                                            |                                                             |

可以直接点击邮件中的链接查看走访指南, 或登录账号后查看"走访记录"。

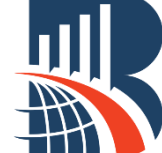

#### "自行分配!"项目

### 目前系统中有部分项目特别设置为可"自行分配",符合项目要求的评估员可以直接申请。 点击红框中所示的"自行分配!"按钮,即为直接成功申请项目,可以根据提示开始走访。

| Aug 18 | Aug 30        |                | Villia |                             | , Hefei, 230026,         | 走访报酬:       | 更多 | 自行分配! |
|--------|---------------|----------------|--------|-----------------------------|--------------------------|-------------|----|-------|
|        | <u>宗</u> 整他址: | NEI            | ciina  |                             | 23                       | 0026. China |    |       |
|        | 报酬:           | <b>走访报酬:</b> 1 |        | sy or china, baone bloc, so | , jinzhar ka, rieren, zo | 0020, emila |    |       |
|        | 走访日期:         | 根据             |        |                             |                          |             |    |       |
|        | 走访时间:         | 根据,了一下,        | u~     |                             |                          |             |    |       |
|        | 走访评论:         |                |        |                             |                          |             |    |       |

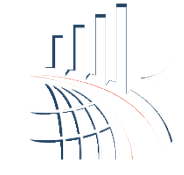

8

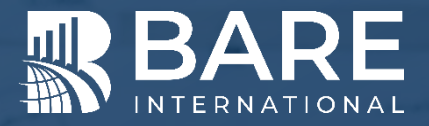

# 人工申请

### 关注BARE柏迩咨询评估员专属微信公众号

发送所在**省份或直辖市**的名称,获取联系人的企业微信

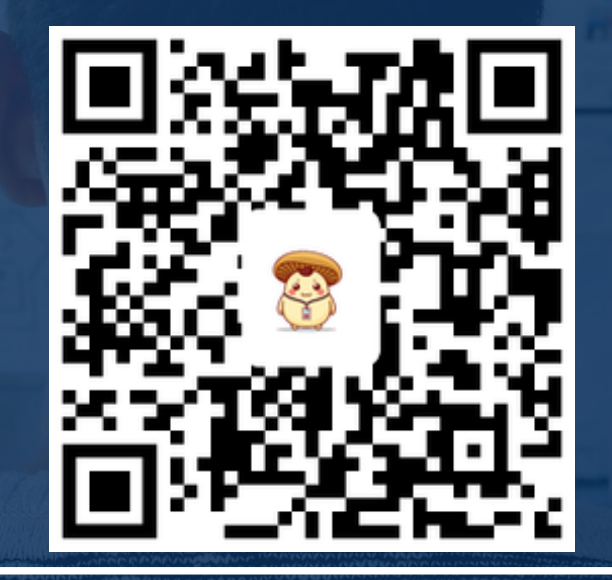